# CUCM中心部署配置示例中的CMR CUCM撥號計 畫注意事項

### 目錄

簡介 必要條件 需求 採用元件 設定 網路圖表 組態 選項1:CMR格式 — user1@meet.company.com 選項2:CMR格式 — meet.user1@company.com 驗證 疑難排解 相關資訊

# 簡介

本文檔介紹在以CUCM為中心的部署中使用合作會議室(CMR)時,思科統一通訊管理器(CUCM)的 撥號方案注意事項。文中將討論不同的選項、含義和配置。

# 必要條件

### 需求

自TelePresence Conductor版本XC2.3和TelePresence Management Suite Provisioning Extension(TMSPE)版本1.2起支援CMR。本文檔不涉及<u>Cisco TelePresence Management Suite</u> <u>Provisioning Extension Deployment Guide中介紹的CMR配置</u>。

### 採用元件

本示例中的解決方案使用網真管理套件(TMS)、TMSPE、TelePresence Conductor、網真伺服器 (TS)和CUCM。其他圖示元件(Expressway-C和Expressway-E)是可選元件,提供到網際網路上 的終端和/或企業到企業呼叫的連線。

本文中的資訊是根據特定實驗室環境內的裝置所建立。文中使用到的所有裝置皆從已清除(預設) )的組態來啟動。如果您的網路正在作用,請確保您已瞭解任何指令可能造成的影響。

設定

#### 網路圖表

由於本文檔使用以CUCM為中心的部署,因此使用Expressway系列並將Conductor與CUCM整合。 以下所示為典型部署:

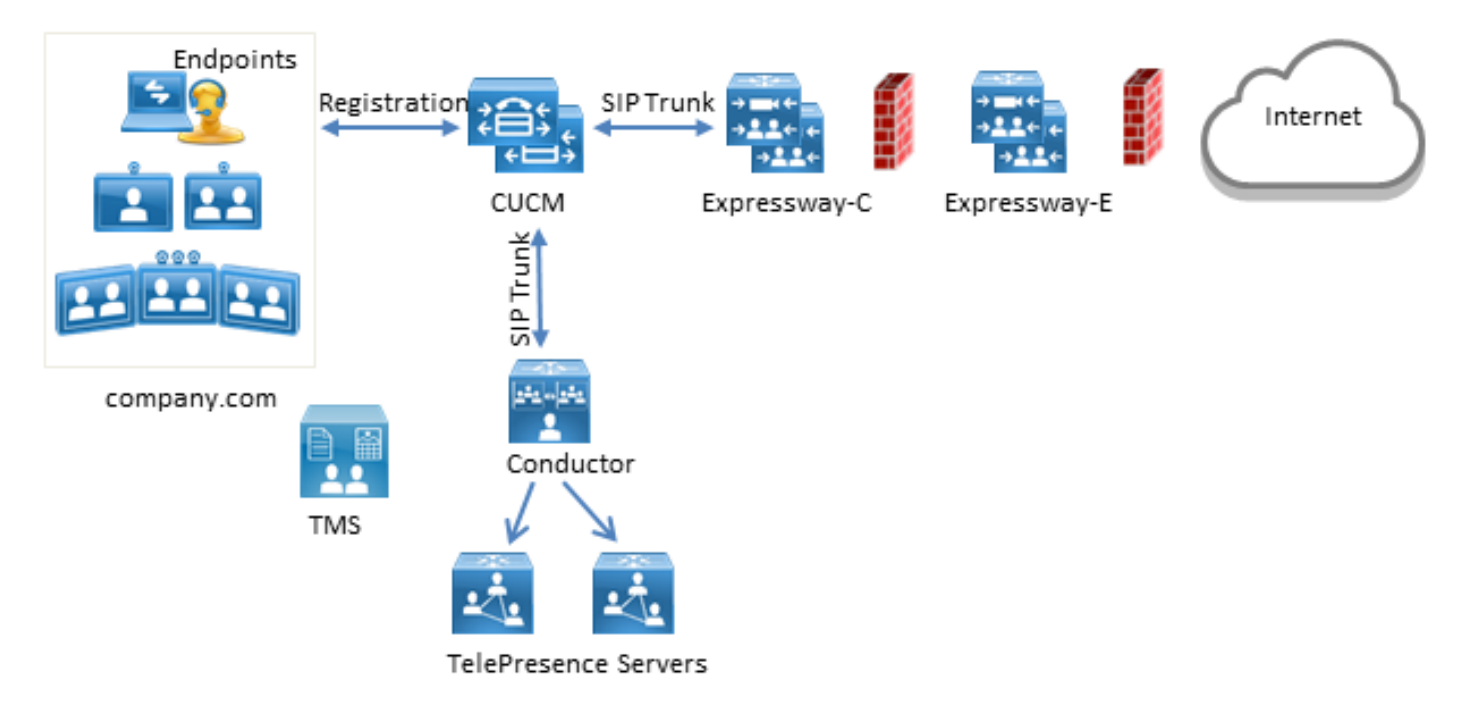

在本示例中,部署中的會話發起協定(SIP)域是company.com,使用者可以通過統一資源識別符號 (URI)撥號訪問,例如user1@company.com。

#### 組態

CMR由網真伺服器託管。為了讓使用者撥入這些呼叫,必須將呼叫路由到SIP中繼以連線到 Conductor。CMR的URI格式有兩個選項。

#### 選項1:CMR格式 — user1@meet.company.com

第一個選項使用company.com的子域作為CMR URI中的域部分:meet.company.com。

這使得CUCM上的撥號方案配置直轉;您可以為此子域配置帶域路由的新SIP路由模式,如下所示 :

| SIP Route Pattern Co    | onfiguratior | ı.             |        |   |
|-------------------------|--------------|----------------|--------|---|
| 🔚 Save 🗶 Delete         | Сору         | Add New        |        |   |
| Status                  |              |                |        |   |
| 🛈 Status: Ready         |              |                |        |   |
| Pattern Definition —    |              |                |        |   |
| Pattern Usage           | Domain Rou   | ing            |        |   |
| IPv4 Pattern*           | meet.compa   | ny.com         |        |   |
| IPv6 Pattern            |              |                |        |   |
| Description             |              |                |        |   |
| Route Partition         | < None >     |                | _      |   |
| SIP Trunk/Route List*   | SIP_Condu    | tor_Rendezvous | (Edit) |   |
| Block Pattern           |              |                |        |   |
| Calling Party Transf    | ormations-   |                |        |   |
| Use Calling Party's     | External Pho | ne Mask        |        |   |
| Calling Party Transform | nation Mask  | in Flash       |        | ] |
| Prefix Digits (Outgoing | Calls)       |                |        | ] |
| Calling Line ID Present | tation *     | Default        | •      | ] |
| Calling Line Name Pres  | sentation *  | Default        | -<br>- |   |
|                         |              | Dordak         |        |   |
| Connected Party Tra     | nsformatio   | ns             |        |   |
| Connected Line ID Pre   | sentation*   | Default        | T      |   |
| Connected Line Name     | Presentation | * Default      | T      |   |
|                         |              |                |        |   |
| Save Delete C           | opy Add (    | lew            |        |   |
| A *- indicates required | ired item.   |                |        |   |

請注意,在本示例中,SIP路由模式上沒有配置任何路由分割槽,因此所有裝置均可訪問。使用呼 叫搜尋空間(CSS)和分割槽的控制類別可用於限制某些使用者/裝置撥打這些模式。

#### 選項2:CMR格式 — meet.user1@company.com

第二個選項使用主域作為CMR的SIP URI中的域部分:company.com。

SIP路由模式不支援正規表示式,因此您可以配置SIP路由模式,如下所示:

| SIP Route Pattern Co    | onfiguration                 |  |  |  |
|-------------------------|------------------------------|--|--|--|
| Save 🗙 Delete           | Copy 🕂 Add New               |  |  |  |
| - Status                |                              |  |  |  |
| i Status: Ready         |                              |  |  |  |
| Pattern Definition—     |                              |  |  |  |
| Pattern Usage           | Domain Routing               |  |  |  |
| IPv4 Pattern*           | company.com                  |  |  |  |
| IPv6 Pattern            |                              |  |  |  |
| Description             |                              |  |  |  |
| Route Partition         | < None > T                   |  |  |  |
| SIP Trunk/Route List*   | st* SIP_Conductor_Rendezvous |  |  |  |
| Block Pattern           |                              |  |  |  |
| Calling Party Transf    | ormations                    |  |  |  |
| Use Calling Party's     | External Phone Mask          |  |  |  |
| Calling Party Transform | nation Mask                  |  |  |  |
| Prefix Digits (Outgoing | Calls)                       |  |  |  |
| Calling Line ID Present | ation* Default               |  |  |  |
| Calling Line Name Pres  | entation* Default            |  |  |  |
| Connected Party Tra     | Insformations                |  |  |  |
| Connected Line ID Pre   | sentation* Default 🔻         |  |  |  |
| Connected Line Name     | Presentation* Default 🔹      |  |  |  |
|                         |                              |  |  |  |
| Save Delete C           | Add New                      |  |  |  |
| 1 *- indicates required | ired item.                   |  |  |  |

通過此配置,與不在CUCM資料庫(本地註冊的終端)中的域部分**company.com**匹配的每個URI都 將路由到Conductor。必須注意的是,對未在CUCM上註冊的URI的呼叫將傳送到指揮(即使對於指 揮不瞭解的URI)。為了解決此問題,您可以使用InterCluster查詢服務(ILS)匯入,稍後將對此進行 說明。

當部署沒有任何終端註冊到共用同一域的影片通訊伺服器(VCS)或共用同一域的Lync整合時,以前 的解決方案起作用。如果存在共用同一域的終端或Lync整合,必須將某些與域部分**company.com**的 呼叫傳送到Expressway-C/VCS-C,而對CMR(也具有域部分**company.com**)的呼叫路由到 Conductor。以下為註冊到CUCM的終端與第三方呼叫控制系統之間共用相同域的示例部署:

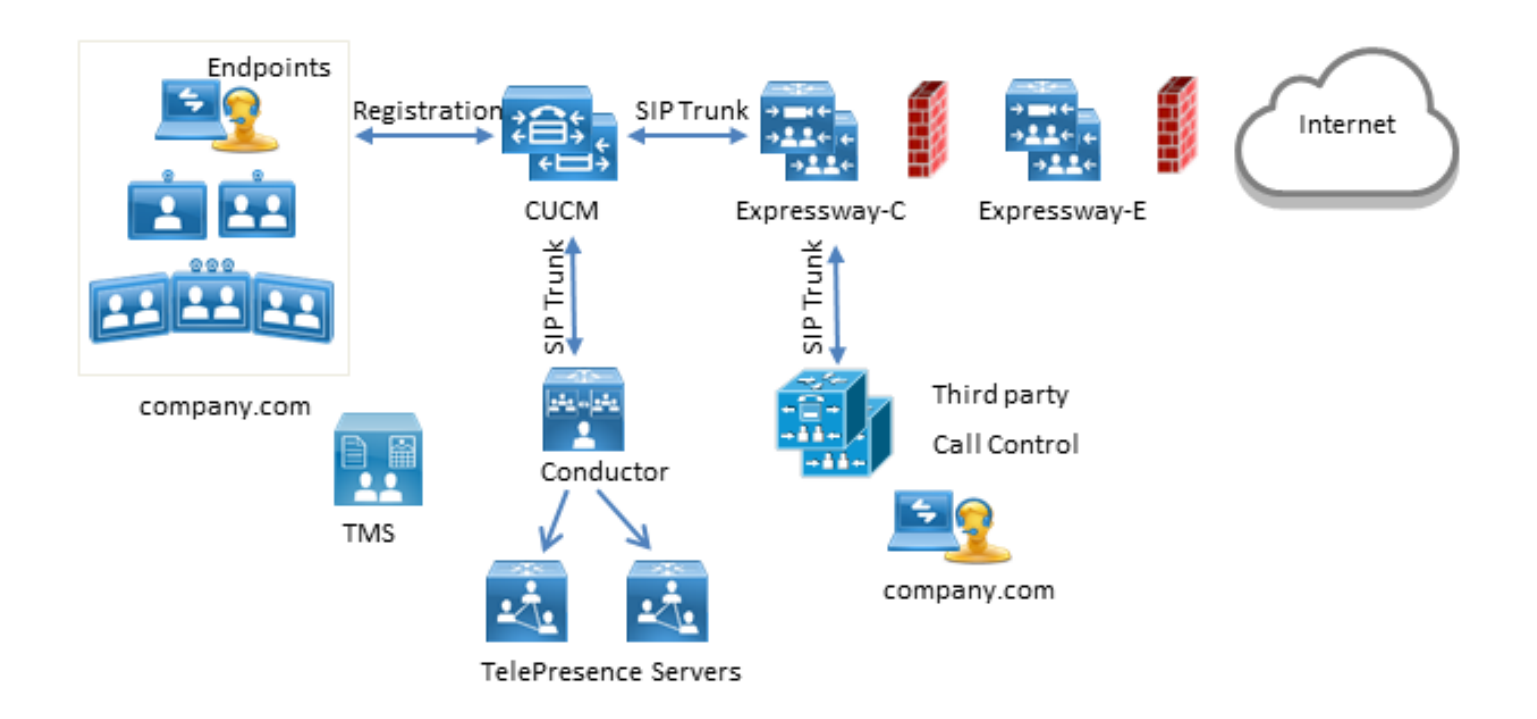

在這種情況下,您必須使用ILS匯入功能,以便將Conductor SIP URI作為全域性目錄匯入到CUCM ILS表中。作為此匯入的源,您可以在TMS中匯出房間資料。此選項在**System > Provisioning > Users**下可用。

| cisco TelePresence Management            | Suite            |                                                     |                     |               | Search                                 |        | 8     |
|------------------------------------------|------------------|-----------------------------------------------------|---------------------|---------------|----------------------------------------|--------|-------|
| 🛐 Portal 🕘 Booking 👘 Monitoring          | 🗘 Systems 🕅 Ph   | one Books 🙋 Reporting 🎤 Ad                          | iministrative Tools |               | 3                                      |        | 3     |
| Users                                    |                  |                                                     |                     | You are here: | <ul> <li>Systems + Provisio</li> </ul> | ning • | Users |
| Users and Groups                         |                  |                                                     |                     |               |                                        |        |       |
| Search for users                         | 河 root           |                                                     |                     |               |                                        |        |       |
| 🕞 Add Group 🔱 Add User 🦃 Reload          | -                |                                                     |                     |               |                                        |        |       |
| <ul> <li>root</li> <li>Group1</li> </ul> | 🗽 Rename Group   | 🖂 Send Account Information 🛛 🔛 To                   | oggle Details       |               |                                        |        |       |
| Groupz                                   | User Settings    |                                                     |                     |               |                                        |        |       |
|                                          | User Import      |                                                     |                     |               |                                        |        |       |
|                                          | Collaboration Me | eeting Room Templates                               |                     |               |                                        |        |       |
|                                          | Active           | Template Name                                       | Origin              | Rooms         |                                        |        |       |
|                                          | 0                | None                                                |                     |               |                                        |        |       |
|                                          | ۲                | CMR Template                                        |                     | 1             | J 🔍                                    |        |       |
|                                          | 🐻 New Template   | TelePresence Conductor Settings<br>Export room data | 🎼 Regenerate CMRs   | 🔒 Chec        | k sync status                          |        |       |

但必須注意的是,如果使用者尚未建立CMR,則此匯出中不會列出檔案室。這意味著每次建立新檔 案室或從Active Directory(AD)匯出資料時,都必須執行此過程,以便為所有使用者構建清單。

在CUCM上,您必須完成以下步驟:

1. 確保啟用並運行思科ILS和思科批次調配服務。

```
2. 在Advanced Features > ILS Configuration下,將集群的角色更改為Hub Cluster。
```

| ILS Configuration                                                                    | Related Links:                                                |
|--------------------------------------------------------------------------------------|---------------------------------------------------------------|
| Save Refresh                                                                         |                                                               |
| Status                                                                               |                                                               |
| (i) Found 1 hub cluster(s), 0 spoke cluster(s), and 1 directory URI imported catalog | (s).                                                          |
| Enterprise Parameters Cluster ID must be changed from StandAloneCluster in or        | der for the Intercluster Lookup service to function properly. |
| Intercluster Lookup Service Configuration                                            |                                                               |
| Role Hub Cluster •                                                                   |                                                               |
| Register to Another Hub                                                              |                                                               |
| Exchange Global Dial Plan Replication Data with Remote Clusters                      |                                                               |
| Advertised Route String * pub.company.com                                            |                                                               |
| Synchronize Clusters Every* 10                                                       | (1-1440 minutes)                                              |

3. 在System > Enterprise Parameters下為群集ID指定一個適當的名稱。

| Enterprise Parameters Configuration              |                 |  |  |  |  |
|--------------------------------------------------|-----------------|--|--|--|--|
| 🔚 Save 🤣 Set to Default 🏻 🎦 Reset 🥒 Apply Config |                 |  |  |  |  |
| – Status                                         |                 |  |  |  |  |
| i Status: Ready                                  |                 |  |  |  |  |
| - Enterprise Parameters Configuration            |                 |  |  |  |  |
|                                                  |                 |  |  |  |  |
| Parameter Name                                   | Parameter Value |  |  |  |  |
| Cluster ID.*                                     | HubCluster      |  |  |  |  |

4. 在呼叫路由>全域性撥號計畫複製>匯入的全域性撥號計畫目錄下建立全域性撥號計畫目錄。路由字串與SIP路由模式結合使用,以便將呼叫路由到Conductor:如果將CMR的URI與此全域性撥號計畫目錄相關聯,則CUCM將使用配置的路由字串來決定如何路由呼叫(而不是原始URI)。這樣,您可以將具有相同域部分的呼叫路由到不同的SIP中繼:

| Imported Global Dia        | l Plan Catalog Configuration  |
|----------------------------|-------------------------------|
| 🔚 Save 🗙 Delete            | Copy 🕂 Add New                |
| Status<br>Status: Ready    |                               |
| _<br>_ Imported Global Dia | al Plan Catalog Information   |
| Name*                      | ImportedGlobalDialPlanCatalog |
| Description                |                               |
| Route String*              | collaborationmeetingrooms     |

5. 配置與配置的全域性撥號計畫目錄中的路由字串匹配的SIP路由模式,以便將與全域性撥號計畫目錄關聯的匯入URI路由到Conductor SIP中繼:

| SIP Route Pattern Configuration  |                           |                 |  |  |
|----------------------------------|---------------------------|-----------------|--|--|
| 🔚 Save 🗙 Delete 🗋 Copy 🕂 Add New |                           |                 |  |  |
| Status<br>Status: Ready          |                           |                 |  |  |
| _<br>┌Pattern Definition—        |                           |                 |  |  |
| Pattern Usage                    | Domain Routing            |                 |  |  |
| IPv4 Pattern*                    | collaborationmeetingrooms |                 |  |  |
| IPv6 Pattern                     |                           |                 |  |  |
| Description                      |                           |                 |  |  |
| Route Partition                  | < None > T                |                 |  |  |
| SIP Trunk/Route List*            | SIP_Conductor_Rendezvous  | ( <u>Edit</u> ) |  |  |

6. 在**Bulk Administration > Upload/Download Files**下,將包含CMR的SIP URI作為匯入的目錄 URI和模式的文本檔案上傳:

| File Upload Configuratio    | n                                             |
|-----------------------------|-----------------------------------------------|
| Gave Save                   |                                               |
| ┌ Status                    |                                               |
| i Status: Ready             |                                               |
| <br>_−Upload the CSV file   |                                               |
| File: *                     | Choose File imported directory uri.txt        |
| Select The Target *         | Imported Directory URIs and Patterns          |
| Select Transaction Type *   | Insert Imported Directory URIs and Patterns 🔻 |
| 📄 Overwrite File if it exis | ts.**                                         |
| Save                        |                                               |

匯入檔案應如下所示:

```
PatternType,PSTNFailover,Pattern
URI,,meet.user1@company.com
URI,,meet.user2@company.com
```

7. 使用匯入的文本檔案匯入URI,並在Bulk Administration > Directory URIs and Patterns > Insert Imported Directory URI and Pattern Configuration下匯入建立的全域性撥號計畫目錄。

| Insert Imported Directory URI a     | nd Pattern Configuration | 1                              |              |                    |
|-------------------------------------|--------------------------|--------------------------------|--------------|--------------------|
| Submit                              |                          |                                |              |                    |
| Status                              |                          |                                |              |                    |
| i Status: Ready                     |                          |                                |              |                    |
| Bulk Imported Directory URI and     | d Pattern Information —  |                                |              |                    |
| File Name *                         | importeddirectoryuri.txt | •                              | (View File)  | (View Sample File) |
| Imported Global Dial Plan Catalog * | ImportedGlobalDialPlanCa | atalog 🔻                       |              |                    |
| Job Information                     |                          |                                |              |                    |
| Job Description                     |                          | Insert Imported Directory URIs | and Patterns |                    |
| sob beschpabli                      |                          |                                |              |                    |

作業完成後,對文本檔案中的URI的呼叫將路由到SIP中繼以連線到Conductor。

### 驗證

在全域性編錄中沒有匯入任何URI時,可以測試是否呼叫已建立的CMR的URI。在CUCM上,必須 確保:

• 通向指揮的SIP中繼處於完全服務狀態:

| Trunk Configuration                                                                 |               |  |  |  |
|-------------------------------------------------------------------------------------|---------------|--|--|--|
| 🔜 Save 🗙 Delete 🌚 Reset 🕂 Add New                                                   |               |  |  |  |
| _ Status                                                                            |               |  |  |  |
| i Status: Ready                                                                     |               |  |  |  |
| - SID Twok Status                                                                   |               |  |  |  |
| Service Status: Full Service Duration: Time In Full Service: 0 day 0 hour 4 minutes |               |  |  |  |
| - Device Information                                                                |               |  |  |  |
| Product:                                                                            | SIP Trunk     |  |  |  |
| Device Protocol:                                                                    | SIP           |  |  |  |
| Trunk Service Type                                                                  | None(Default) |  |  |  |
| Device Name* SIP_Conductor_Rendezvous                                               |               |  |  |  |

• 呼叫裝置的CSS必須包含在SIP路由模式上配置的分割槽。 如果已將URI匯入全域性編錄中,您還必須確保:

• 在**批次管理>作業計畫程式**下, 匯入作業已成功完成:

| Job Scheduler                       |                                                             |                             |                          |                         | Related Links: Back To Find/List • Go |  |
|-------------------------------------|-------------------------------------------------------------|-----------------------------|--------------------------|-------------------------|---------------------------------------|--|
| 🗙 Delete                            |                                                             |                             |                          |                         |                                       |  |
| Juana Magan                         |                                                             |                             |                          |                         |                                       |  |
| <ol> <li>Server Date and</li> </ol> | Time: 10 maart 2015 1                                       | 2:31:19 CET                 |                          |                         |                                       |  |
| Job Details                         |                                                             |                             |                          |                         |                                       |  |
| Job id*                             | 1422779417                                                  |                             |                          |                         |                                       |  |
| Job Status*                         | Completed                                                   |                             |                          |                         |                                       |  |
| Scheduled Date Time                 | 02/01/2015 09:30:17                                         |                             |                          |                         |                                       |  |
| Submit Date Time                    | Submit Date Time 02/01/2015 09:30:17                        |                             |                          |                         |                                       |  |
| Sequence*                           | 1                                                           |                             |                          |                         |                                       |  |
| Job Description                     | lob Description Insert Imported Directory URIs and Patterns |                             |                          |                         |                                       |  |
| Frequency*                          | Once                                                        |                             |                          |                         |                                       |  |
| Job End Time                        |                                                             |                             |                          |                         |                                       |  |
| Last Nodified By                    | ocmadmin                                                    |                             |                          |                         |                                       |  |
| Transaction Details                 |                                                             |                             |                          |                         |                                       |  |
| CSV File Name imp                   | orteddirectoryuri.txt                                       |                             |                          |                         |                                       |  |
| Job Results                         |                                                             |                             |                          |                         |                                       |  |
| Job Launched Date T                 | ime Job Result Status                                       | Number Of Records Processed | Number Of Records Failed | Total Number Of Records | Log File Name                         |  |
| 02/01/2015 09:30:                   | 20 Success                                                  | 2                           | 0                        | 2                       | 1422779417#02012015093020.txt         |  |

• 您呼叫的URI列在Call Routing > Global Dial Plan Replication > Imported Directory URIs下:

| Find and List Imported Directory URIs |                 | Related Links: ILS Configuration  |
|---------------------------------------|-----------------|-----------------------------------|
| Status<br>() 2 records found          |                 |                                   |
| Imported Directory URI (1 - 2 of 2)   |                 | Rows per Page 50                  |
| Find Imported Directory URI where URI | * begins with * | Find Clear Filter 🔁 👄             |
| URI *                                 | PSTN Fallover   | Imported Global Dial Plan Catalog |
| meet.user1@company.com                |                 | ImportedGlobalDialPlanCatalog     |
| meet.user2@company.com                |                 | ImportedGlobalDialPlanCatalog     |

# 疑難排解

目前尚無適用於此組態的具體疑難排解資訊。

# 相關資訊

- TelePresence管理套件布建延伸指南
- CUCM維護和操作指南
- 技術支援與文件 Cisco Systems